## 【検索機能の使い方】パソコン版

①ウインドウ左上のマークをクリック

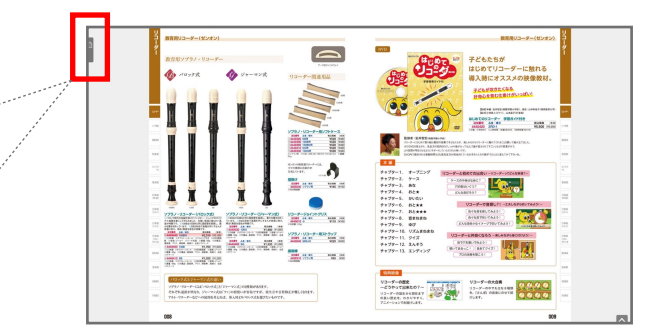

②上部に表示される「サムネイル」「目次」 「検索」タブの一番右「検索」をクリック

|          | -  | 育用リコーダー                                             | (ゼンオン) |   |
|----------|----|-----------------------------------------------------|--------|---|
| サムネイル 目2 | 秋索 |                                                     |        |   |
| キーワードで検索 |    | <b>東育用ソプラノ</b> ・                                    | リコーダー  |   |
|          |    | A                                                   |        |   |
|          |    | 「<br>「<br>「<br>」<br>「<br>」<br>「<br>」<br>」<br>ク<br>式 |        | 9 |
|          |    | A A                                                 |        |   |
|          |    | 1.0                                                 |        |   |

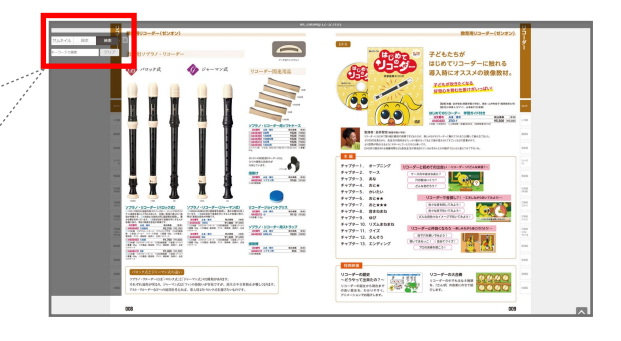

③タブ下の検索窓に商品名・注文番号 ・品番等を入力 例:449440,150BN

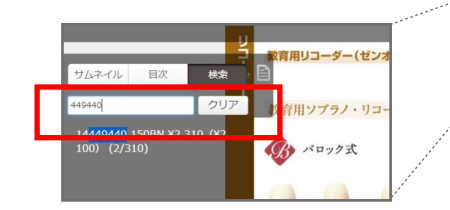

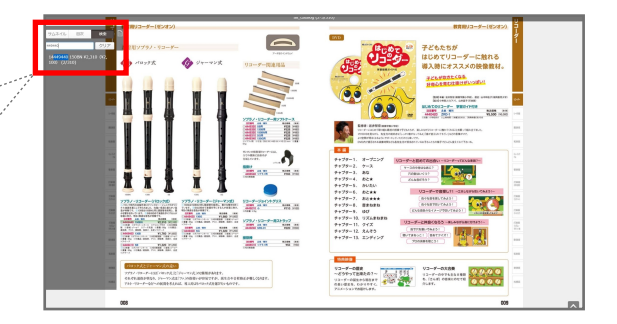

④検索窓下に並ぶ検索結果より 該当のテキストをクリック

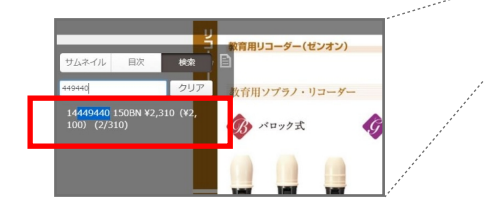

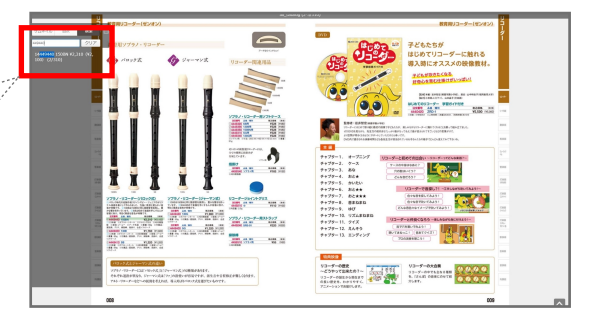

⑤掲載ページが表示され、 ページ内の検索対象となった テキスト部分がピンク色でマーカーされる

20388

¥1,760 (¥1,600) ール 人の5根前期 自城 c<sup>2</sup>~e<sup>21</sup> 道治県、プリス、神話場、指語は、含皮

11-7-ス 4449410 SB V1,320 (V1.200) 3本線 リプルオーシネール 単結5枚加加 単数でつーロー 業 00g 目生風品 調加液、クリス 神秘病、指統は、合成

| 100 C                                                                                                    | 68.000060 L2-3/2441                                                                                                    |  |  |  |
|----------------------------------------------------------------------------------------------------|----------------------------------------------------------------------------------------------------|--|--|--|
|                                                                                                    | BBB92-#-(\$2x2) 3                                                                                                    |  |  |  |
| 703-06 802 802 80                                                                                                    |                                                                                                    |  |  |  |
|                                                                                                    |                                                                                                    |  |  |  |
|                                                                                                    |                                                                                                    |  |  |  |
| 140000 11000 01 111 00                                                                                                    | ALL ALL ALL ALL ALL ALL ALL ALL ALL ALL                                                                                                    |  |  |  |
| 100 0000 00 00 00 00 00 00 00 00 00 00 0                                                                                                    | Carl Carl and the second second                                                                                                    |  |  |  |
| V V 33-7-8                                                                                                    | Rection 個人時にオススメの原催散杯。                                                                                                    |  |  |  |
|                                                                                                    | and a second cab                                                                                                    |  |  |  |
|                                                                                                    | STATE STATE  |  |  |  |
|                                                                                                    |                                                                                                    |  |  |  |
|                                                                                                    |                                                                                                    |  |  |  |
|                                                                                                    |                                                                                                    |  |  |  |
|                                                                                                    |                                                                                                    |  |  |  |
| Y75/-53-9-                                                                                                    | e/25-2                                                                                                    |  |  |  |
|                                                                                                    | VIC NOT THE REPORT OF A DESCRIPTION OF A DESCRIPTION OF A |  |  |  |
|                                                                                                    | Will Sam PONDELIN, REPERTING AND ADDRESS OF ADDRESS OF  |  |  |  |
| THE REAL PROPERTY AND ADDRESS OF THE PARTY OF THE PARTY                                                                                                    | Devision and Devision and Devis |  |  |  |
|                                                                                                    |                                                                                                    |  |  |  |
| Production of the second second                                                                                                    | A statut a statut and statut and statut and statut                                                                                                    |  |  |  |
|                                                                                                    | ++7F-2, Y-3                                                                                                    |  |  |  |
|                                                                                                    | 100 Million 9179-3. 842 Million (1)                                                                                                    |  |  |  |
|                                                                                                    | 9+79-4. Bit (A1850)                                                                                                    |  |  |  |
|                                                                                                    | #+79-5. pvdu                                                                                                    |  |  |  |
|                                                                                                    | 9+79-6. 25++ (3)-9-986(2) - (30-89-986) - (30-99-986) - (30-986) - (30-986) - (30-986) -  |  |  |  |
| 7797-93+#-030x00 7797-93-#-0740 93-#-0404                                                                                                    |                                                                                                    |  |  |  |
| And a second second sec | THE SECOND STREET, STREET, STR |  |  |  |
| and the second second s | **7*-10. UZAEGED                                                                                                    |  |  |  |
| These time to be and the set of the set of 7757-13-P-                                                                                                    | 10 57 10 57 57 11 217 10 57 10 10 10 10 10 10 10 10 10 10 10 10 10                                                                                                    |  |  |  |
| And for max any address the second second se | 9+79-12 2A49 BROBERAL                                                                                                    |  |  |  |
| 100 Co. 100 Co. 100 Co. 10 Co. 10 Co. | F+79-13 INFOR                                                                                                    |  |  |  |
| THE OWNER AND ADDRESS OF ADDRESS OF ADDRESS  |                                                                                                    |  |  |  |
| THE R. LEWIS CO., LANSING MICH.                                                                                                    | -                                                                                                    |  |  |  |
|                                                                                                    | AND .                                                                                                    |  |  |  |
| 10777.2174-177.2081                                                                                                    | V3-5-682                                                                                                    |  |  |  |
| 7717-10-F-CE/VE/KE/2-V-OZ/ORBANIT.                                                                                                    | ~C1+STEREOF~ COLL III VO.4-STELEVILL                                                                                                    |  |  |  |
| THE THE FORTH AND A DESCRIPTION OF A DESCRIPTION OF A DES | 10-7-081110017 C 20 107 107                                                                                                    |  |  |  |
|                                                                                                    | 727-0101085.01                                                                                                    |  |  |  |
|                                                                                                    |                                                                                                    |  |  |  |
| 000                                                                                                    | 000                                                                                                    |  |  |  |
|                                                                                                    |                                                                                                    |  |  |  |

## 【検索機能の使い方】スマートフォン版

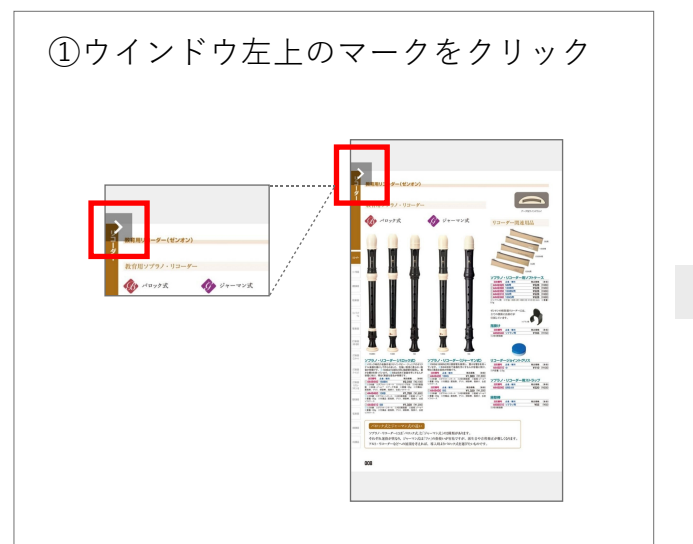

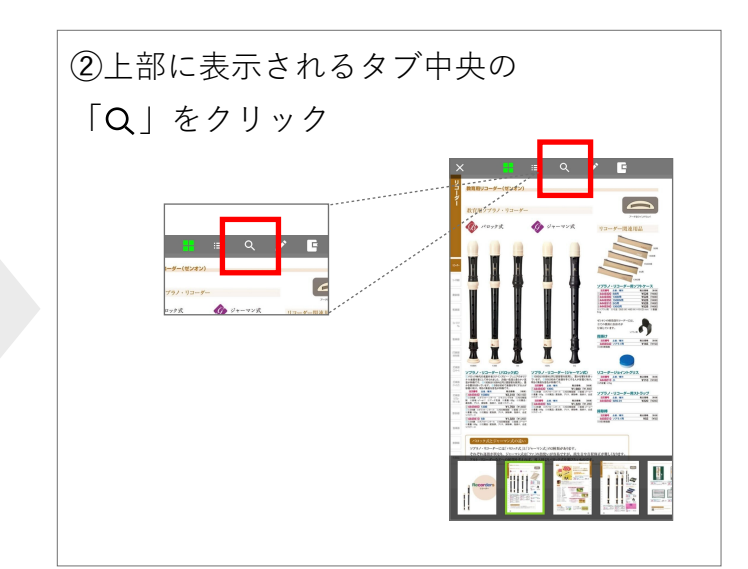

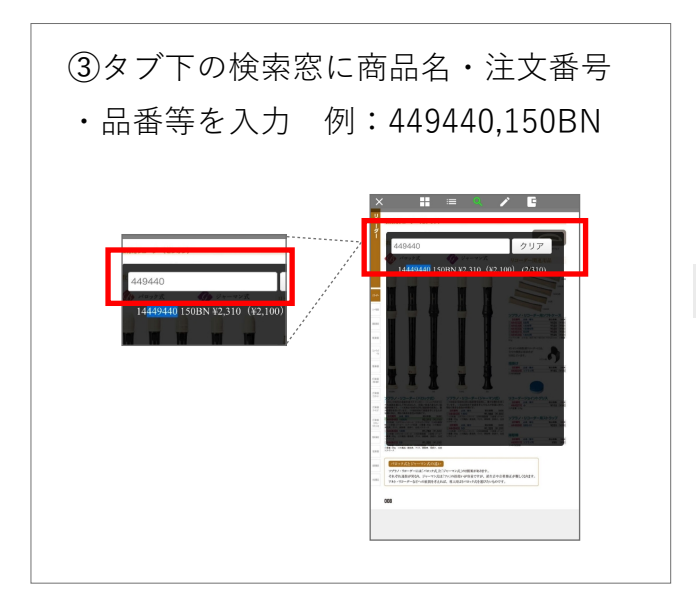

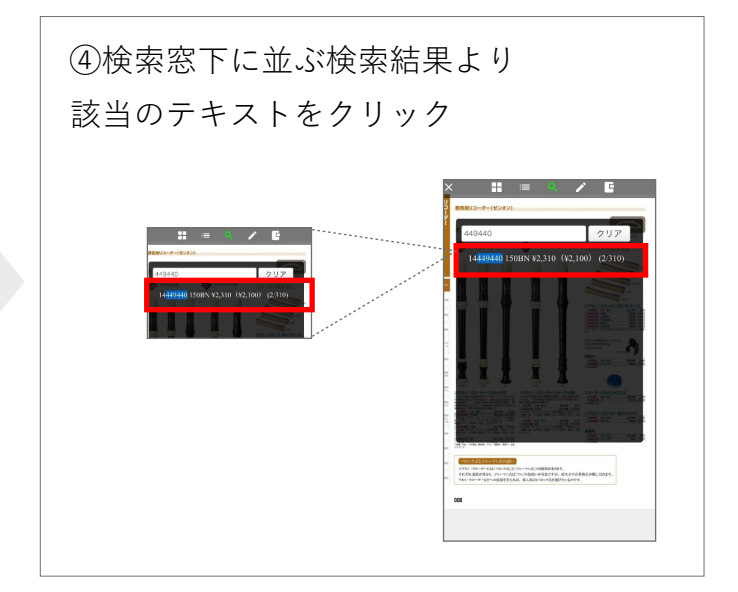

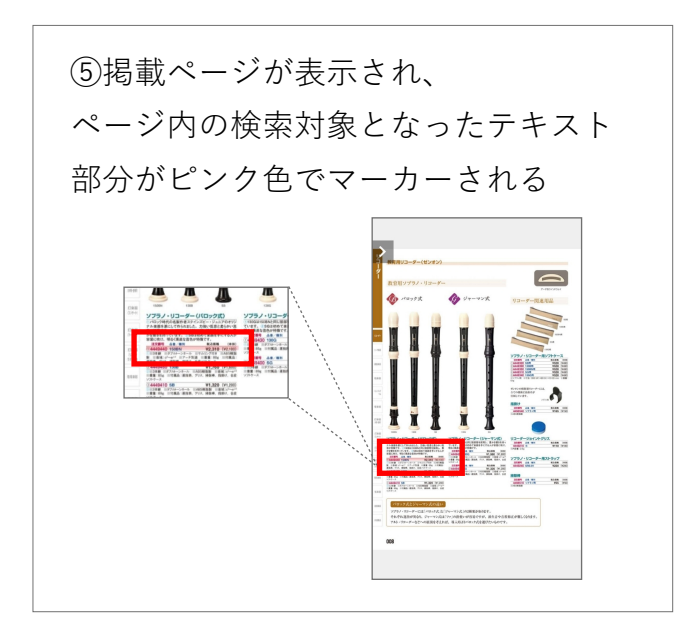

## 【目次機能の使い方】パソコン版

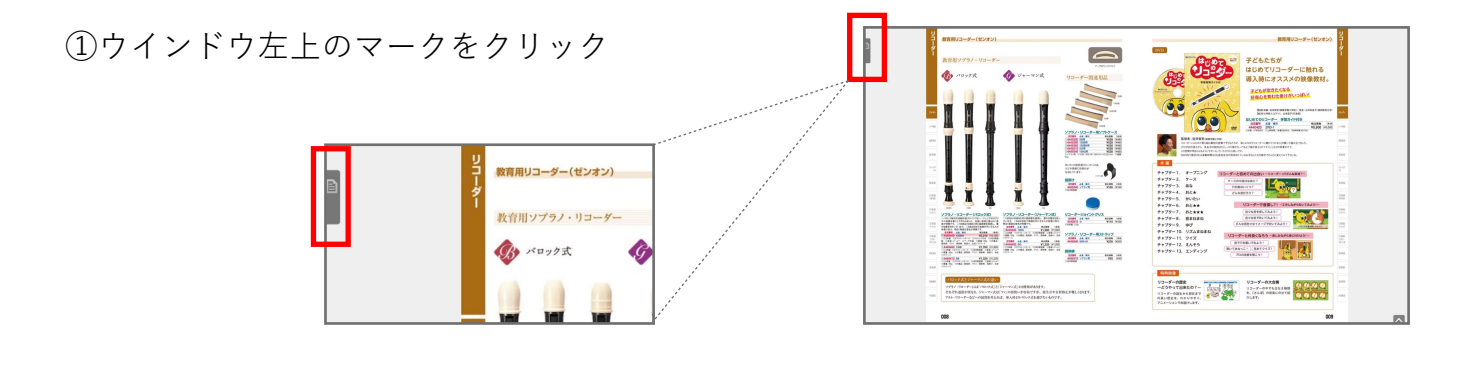

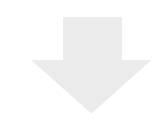

②上部に表示される「サムネイル」「目次」 「検索」タブの中央「目次」をクリック

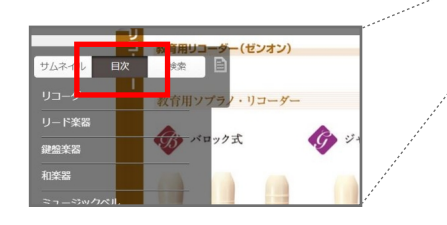

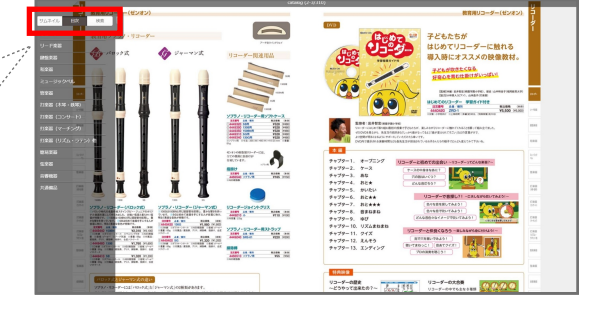

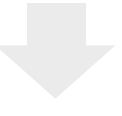

③カテゴリー別に目次が表示されるので 閲覧したい項目をクリックするとページに飛びます

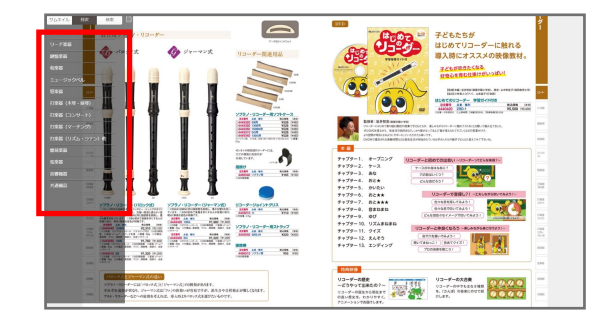

## 【目次機能の使い方】スマートフォン版

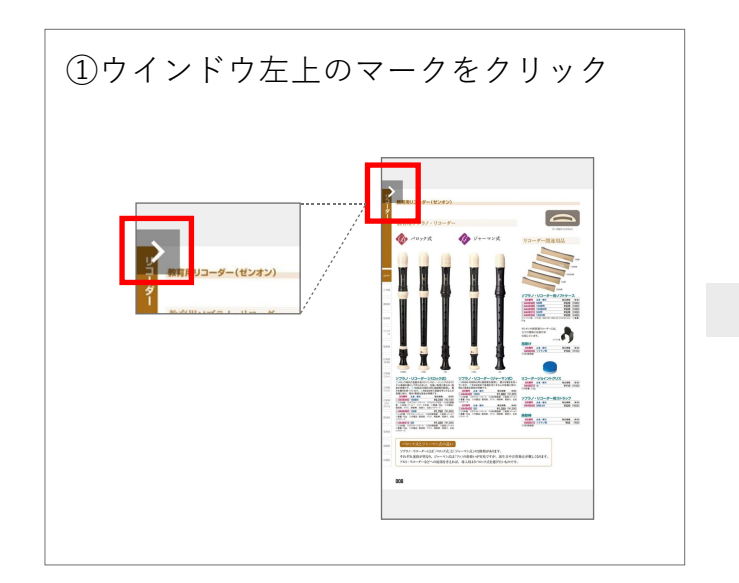

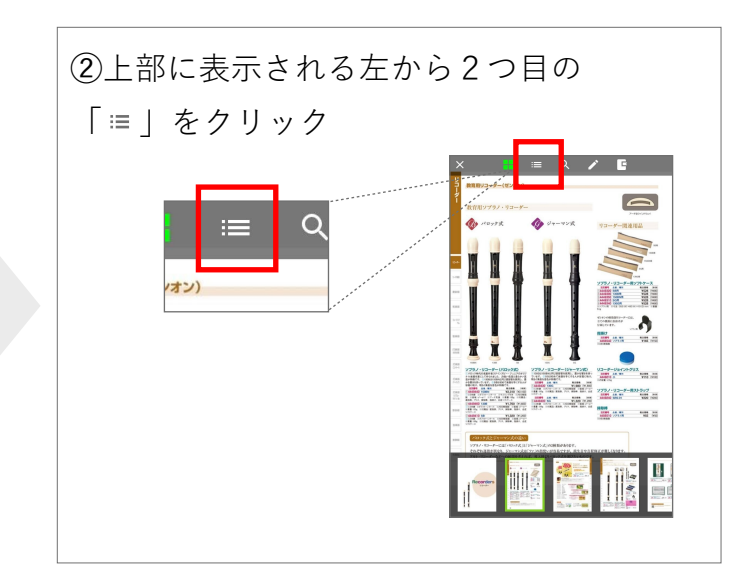

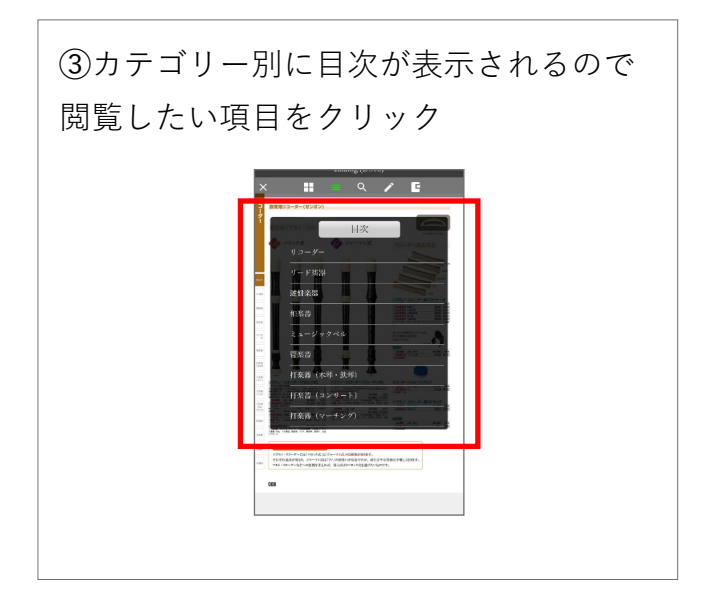